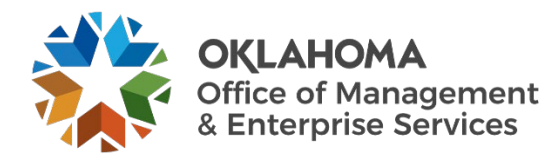

## Intune phone setup quick start guide

## **Overview**

There are a couple critical pieces to setting up a new phone.

## **Procedure**

- 1. Email the following information to <u>OMES MDM</u>:
  - Serial number.
  - Username.
  - Your agency name.

The Mobile Device Management team will assign your new phone to the proper Intune groups and reply to your email confirming it has been completed.

- 2. Once you receive confirmation of Intune setup, confirm that the mobile device has service.
  - If you have service, proceed to step three.
  - If the phone does not have service, contact your agency's mobile device POC.
    -or-
  - Self-activation is an option by contacting the service provider.
    - AT&T provides a link you can use:

https://www.att.com/checkmyorder/activations/activateWireless.rt

- Go to the link above and enter the phone number and your home office ZIP code.
- This must be done within two weeks of being received or it will have to be manually activated.
- If it says the phone is already active but the phone does not have service, it may be because the phone had a previous user. Email <u>OMES MDM</u> with the phone number and ask them to see if the phone is suspended. If it is a replacement phone for one you already have, then it will likely need a manual activation. You need to email <u>OMES MDM</u> and include the user's name, phone number, IMEI and number off the SIM card.
- If you are still having issues with activation, please reach out to the <u>OMES MDM</u> team.
- 3. Power on the phone by pressing and holding the **volume up** and **wake** button on the right side of the phone.

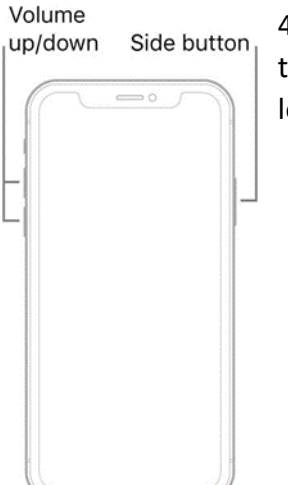

4. Press and quickly release the **volume up** button. Press and quickly release the **volume down** button. Then press and hold the **side** button. When the Apple logo appears, release the **side** button.

5. Begin the iPhone wipe. Go to Settings and select **General**. Next, select **Reset**. Then select **Erase All Content and Settings**.

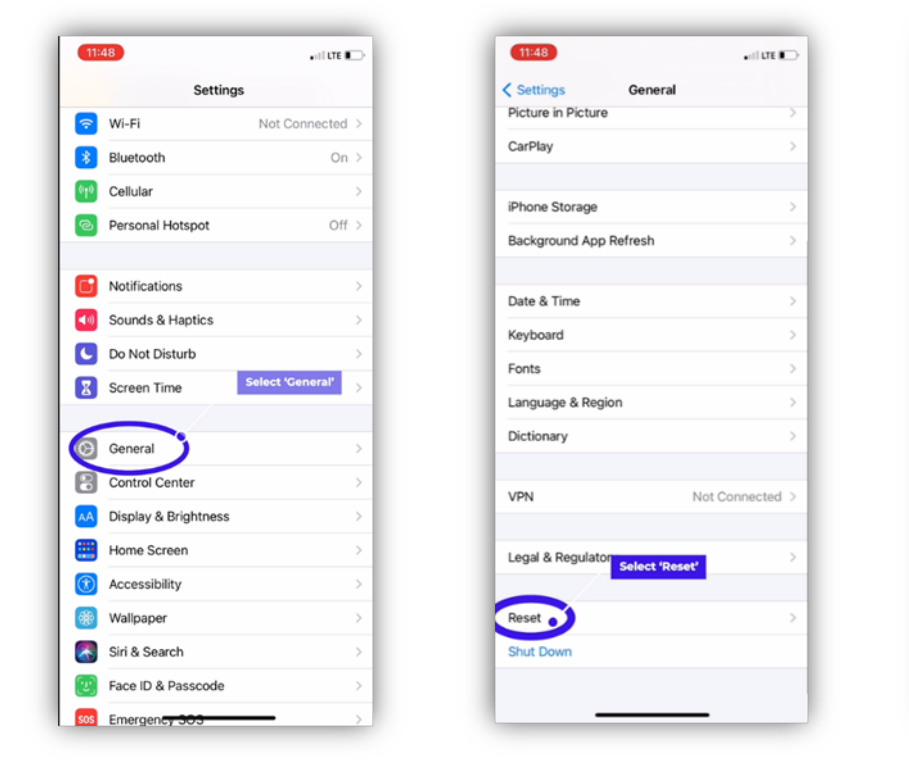

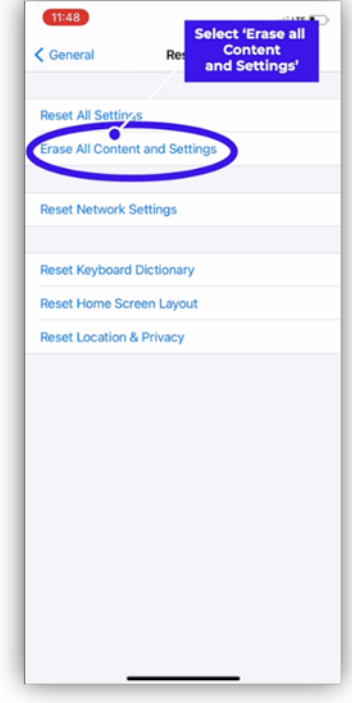

6. You may get another message asking if you are sure you want to continue. Select **Erase All & Keep Cellular Plans**.

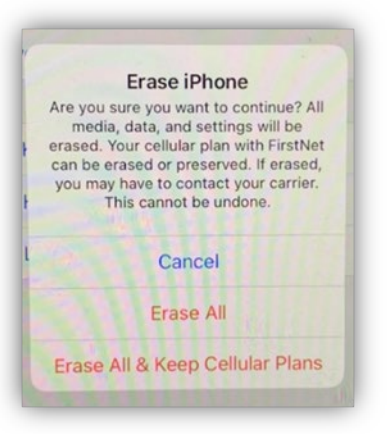

7. The phone will restart. Begin the setup by selecting your preferences.

> will pop up. OMES will then begin configuring the iPhone.

8.

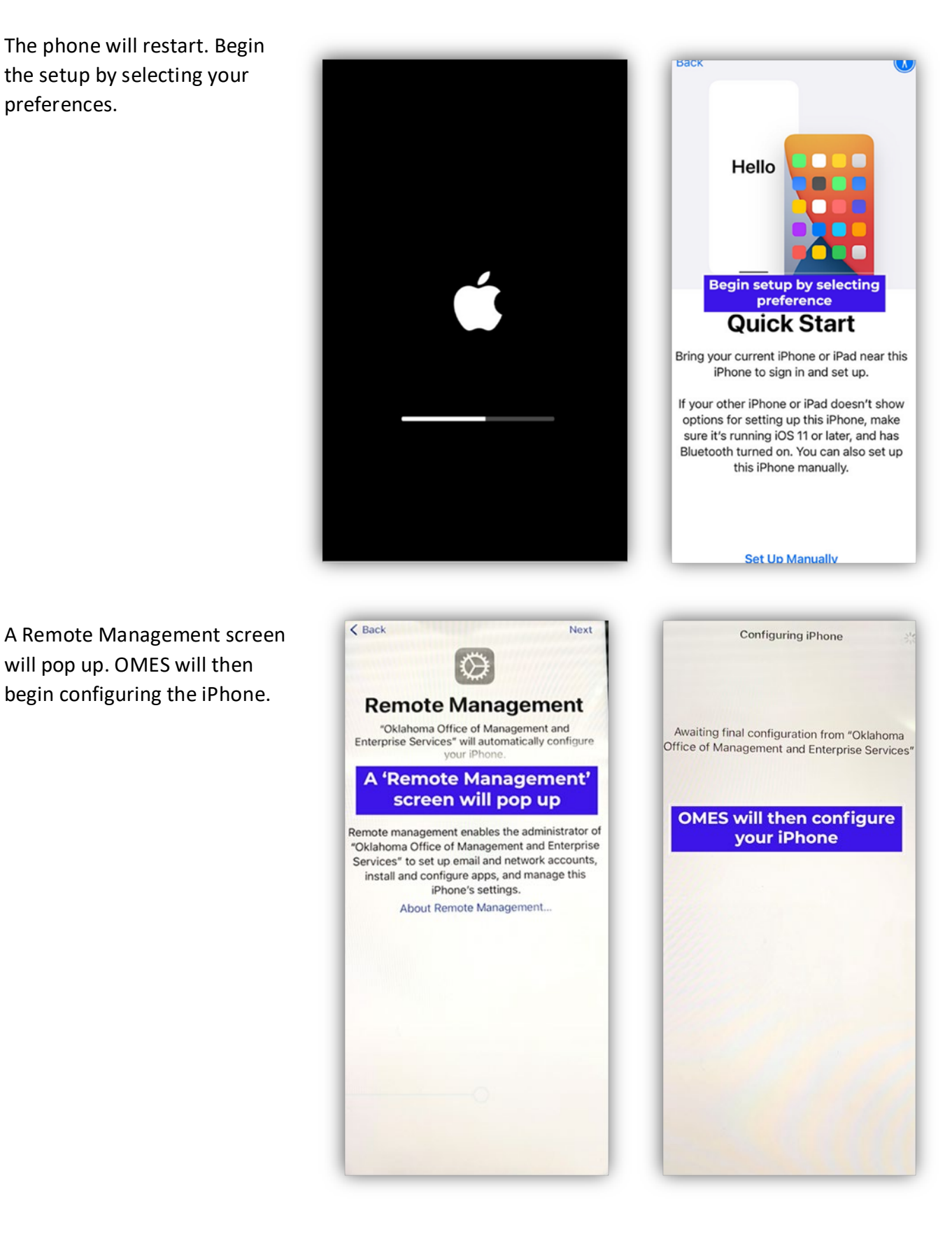

Page 3 of 6

9. After configuration, a CompanyPortal will pop up. Select Sign in.Then enter your email.

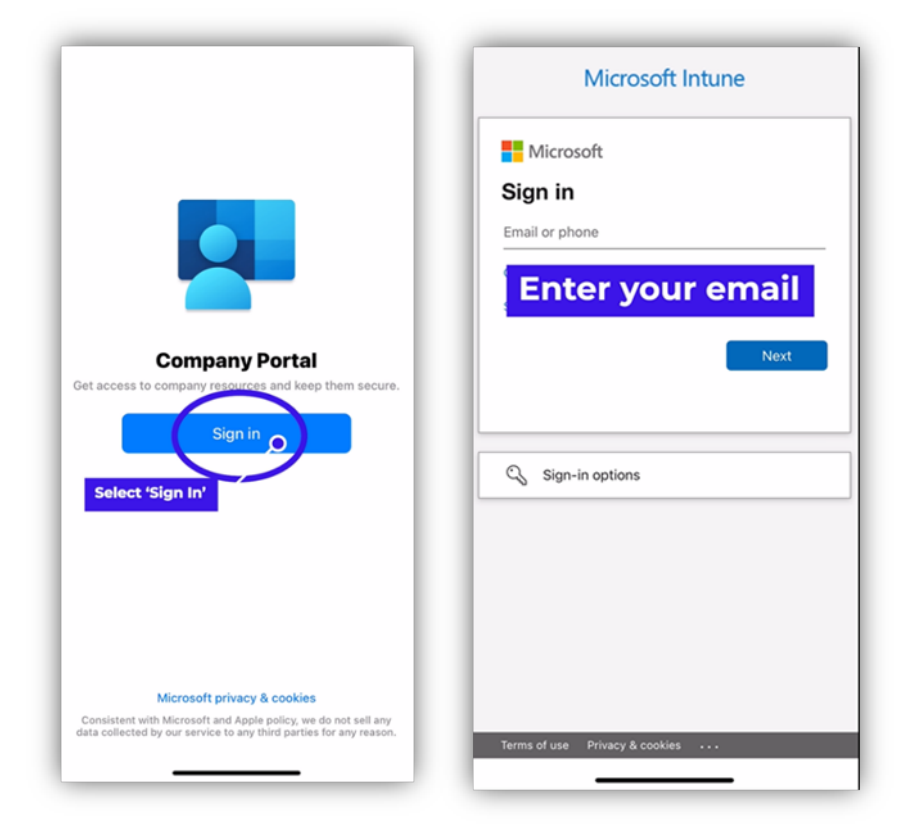

10. Enter your credentials to sign in to the Oklahoma portal.

| Cancel                                                                               |
|--------------------------------------------------------------------------------------|
| OKLAHOMA                                                                             |
| Sign in with your organizational account                                             |
| Sign into the State of<br>Oklahoma portal                                            |
| Sign into the State of Oklahoma Portal. Please enter your<br>credentials when asked. |
|                                                                                      |
| © 2013 Microsoft Privacy Help                                                        |

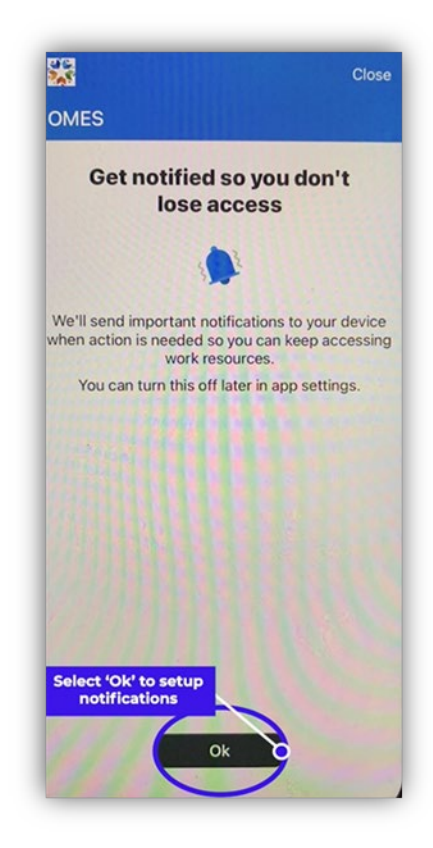

12. Once you see the Check Device Settings screen, the device settings are complete. Do not set a new password; swipe up to go back to the home screen.

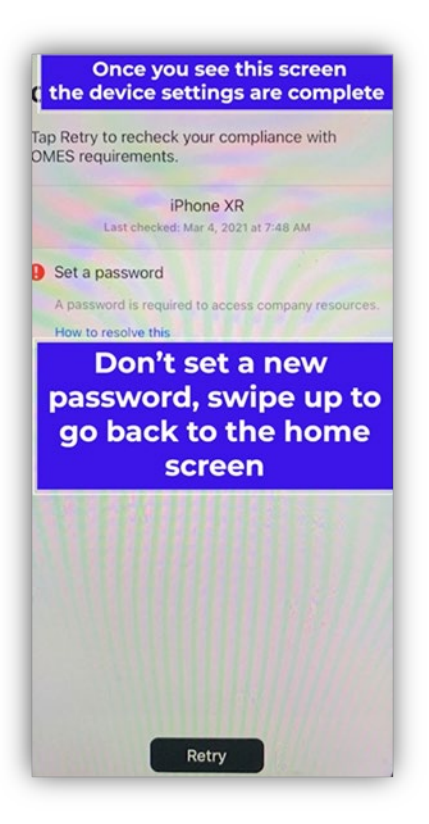

 A Passcode Requirement notification will pop up. Select
 Change Now. Then enter a new passcode.

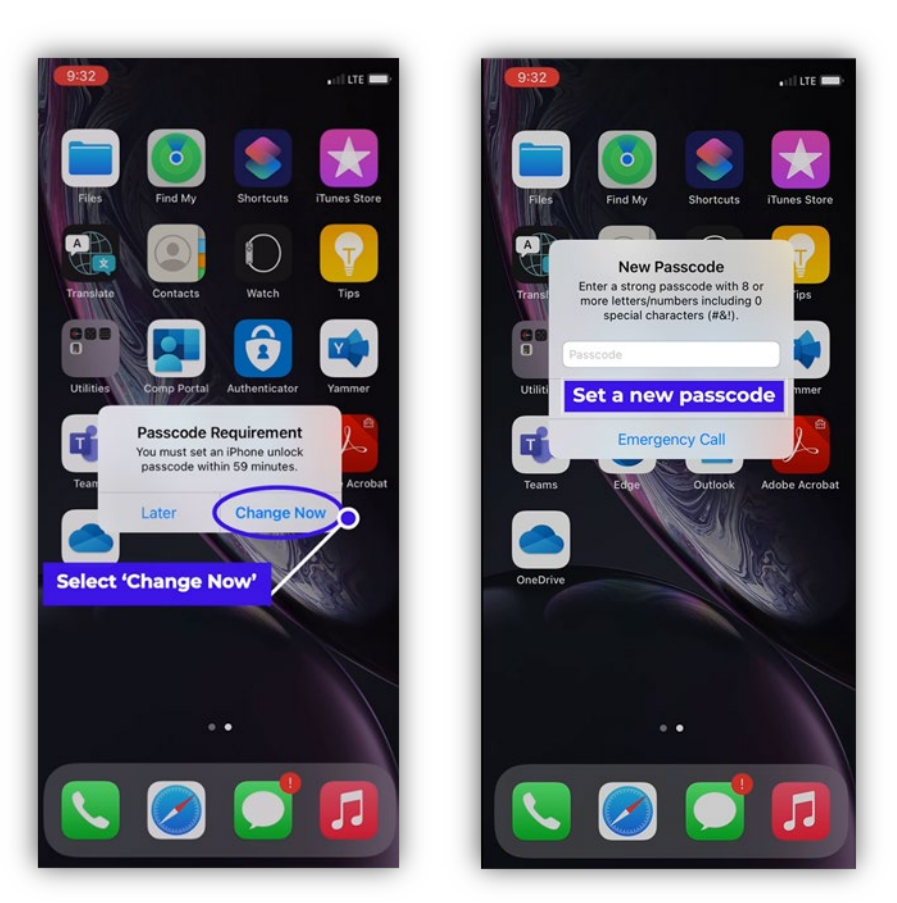

- 14. If you need additional help, contact the <u>OMES Service Desk</u>.
- 15. Login with your email address and computer login password again. It will either call or text you. If you do not receive a call or text, call the OMES Service Desk and ask them to update your two-factor (also known as MFA) authentication phone number.
- 16. Use the videos on the <u>MDM Website</u> to set up your applications.